### ロコテレ動画 アプリインストール方法

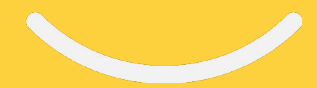

2022.06.15

株式会社ニューメディア

# ロコテレ動画 アプリインストール方法

- 1. アプリインストール方法
  - 1. AndroidTVアプリインストール方法
- 2. 各画面の簡易マニュアル
  - 1. ホーム
  - 2. コンテンツ再生
  - 3. ログイン
  - 4. 検索
  - 5. ジャンル
  - 6. 局選択

## 1. アプリインストール方法

1. アプリインストール方法

### 1. AndroidTVアプリインストール方法

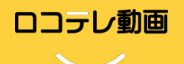

#### ①Google Playストアヘアクセスする。

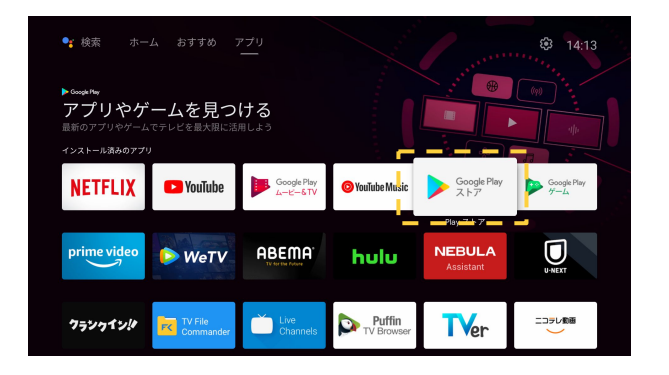

#### ③インストールが完了するのを待つ。

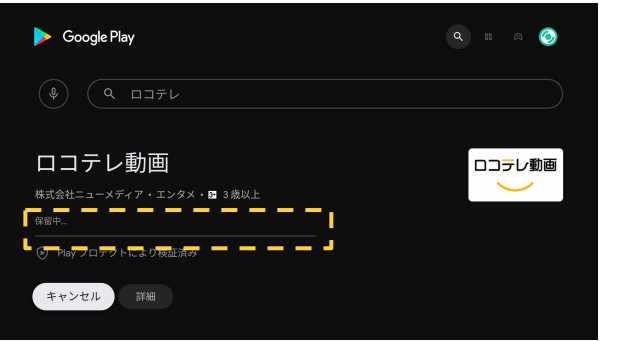

②「ロコテレ動画」アプリを検索し、

「インストール」をする。

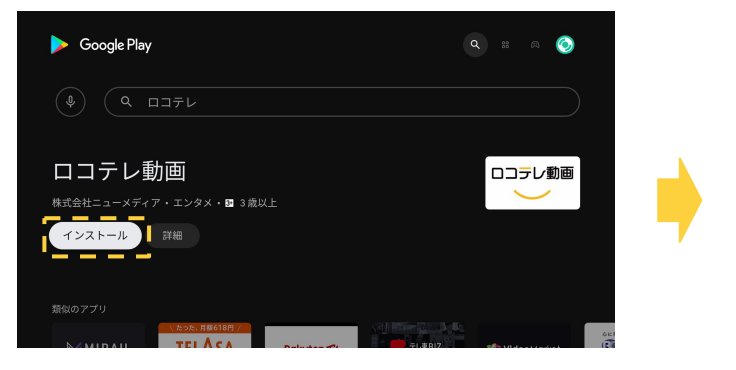

#### ④インストールが完了したら「開く」を押下する。

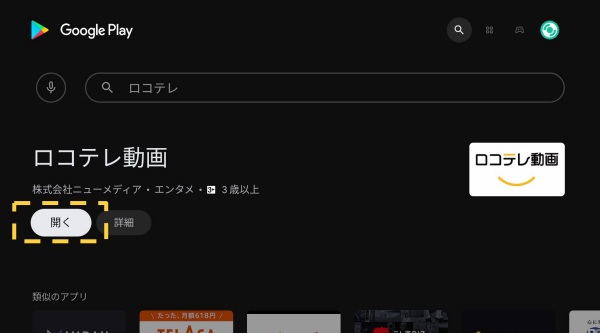

1. アプリインストール方法 **1. AndroidTVアプリインストール方法** 

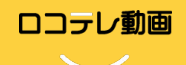

⑤「次へ」を押下する。

⑥利用規約を最下部までスクロールして、 「同意して次へ」を押下する。

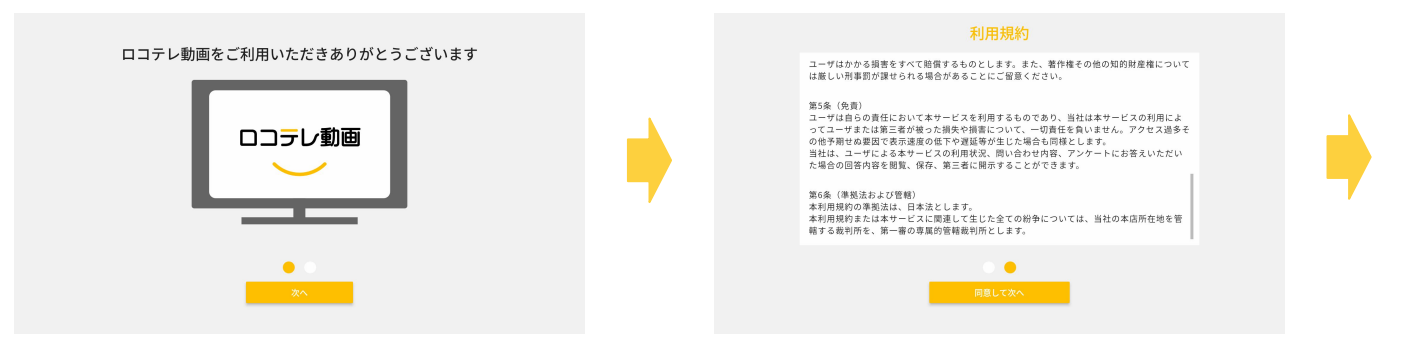

#### ⑦アプリが起動されます。

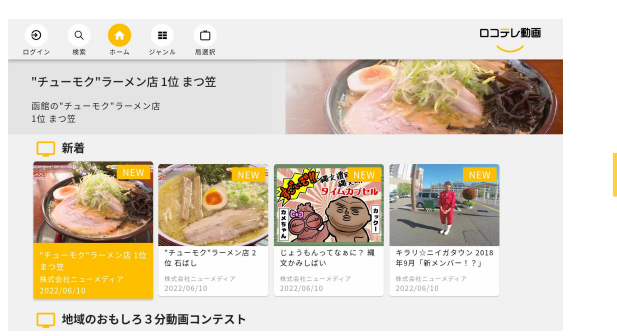

⑦Androidホームにもアプリが追加されます。

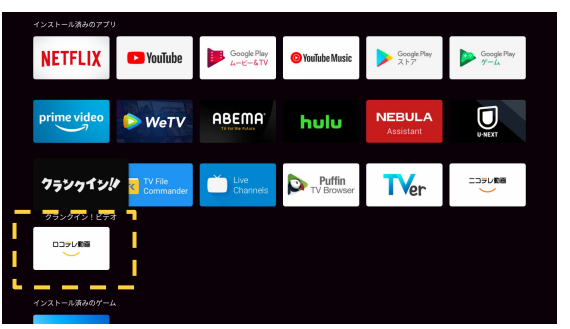

## 2. 各画面の簡易マニュアル

1. ホーム

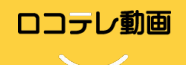

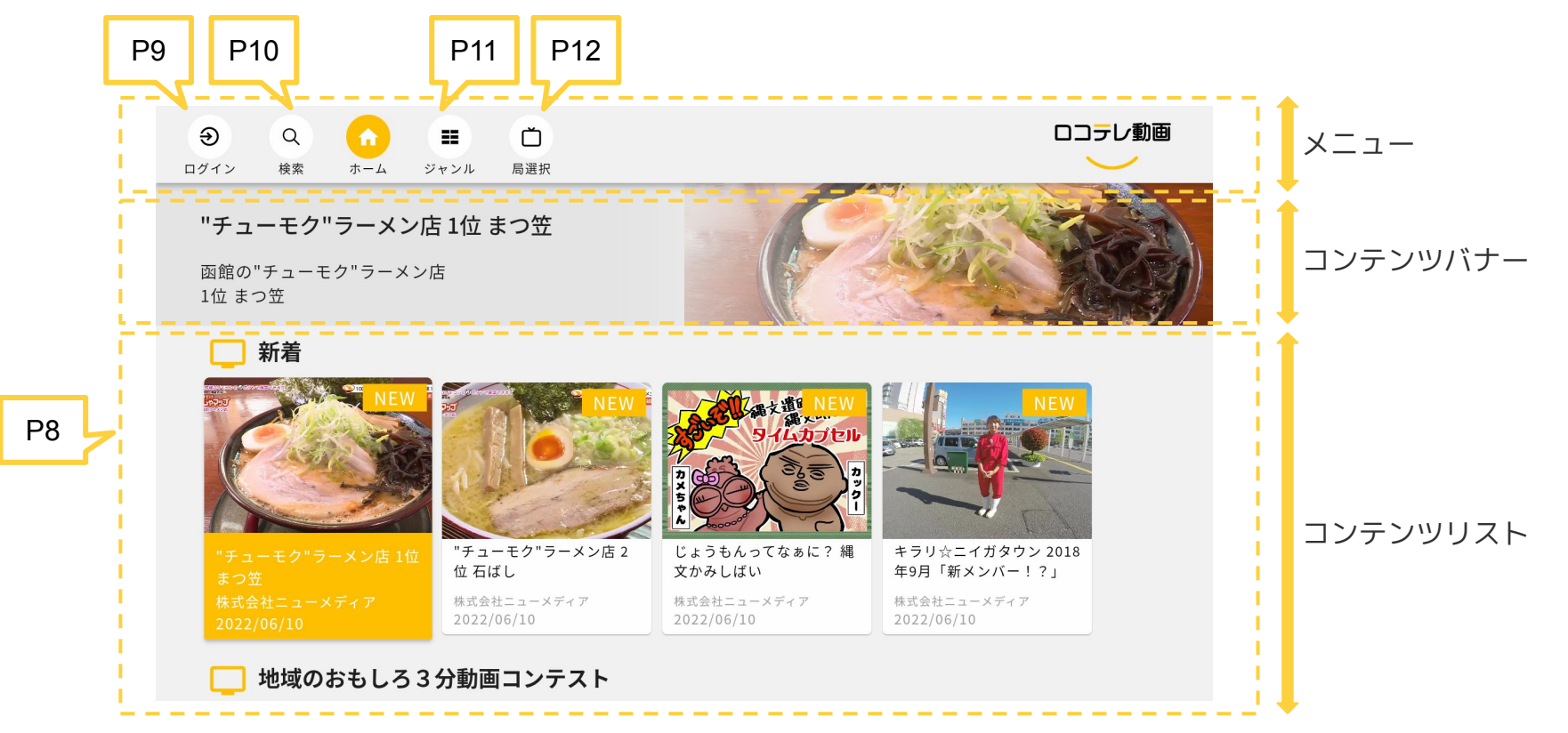

#### 2. 各画面の簡易マニュアル 2. コンテンツ再生

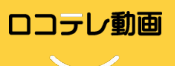

①コンテンツを選択すると、コンテンツ詳細画面 が開くので、「最初から再生」を押下する。

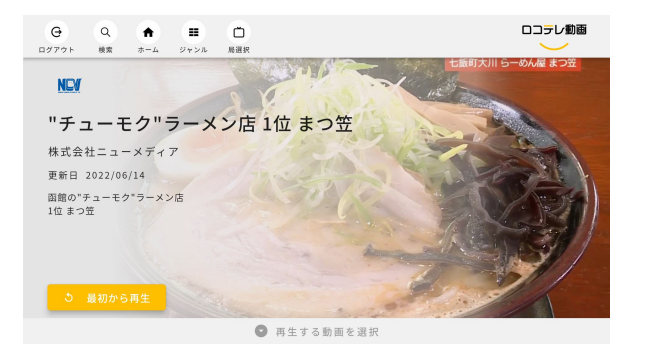

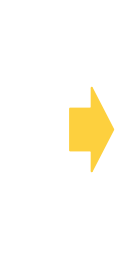

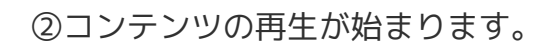

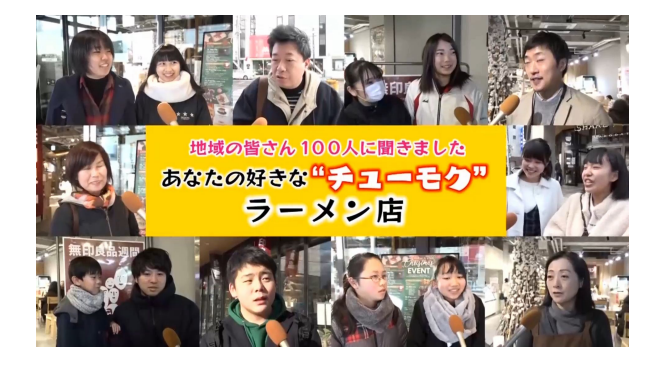

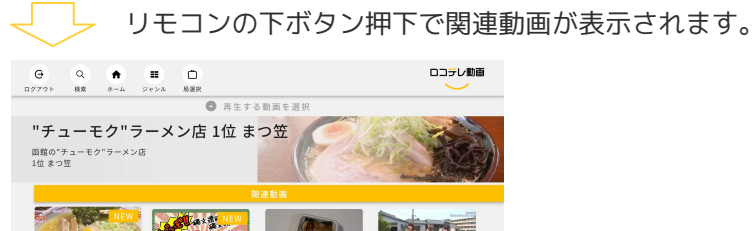

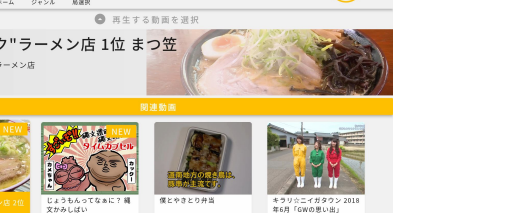

※関連動画

選択しているコンテンツの、局とタグが一致しているもの。

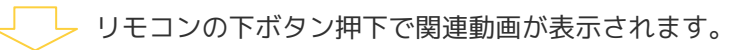

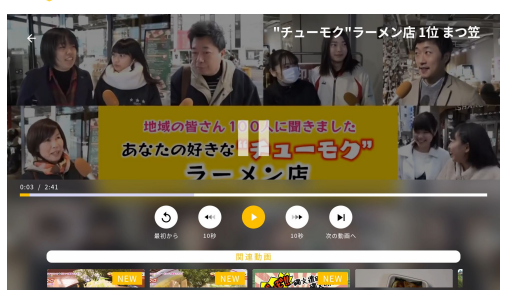

2. 各画面の簡易マニュアル 3. ログイン

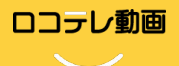

#### ①該当するケーブルテレビ局を選択する。

| ケーブルテレビ局選択         |   |                                                                                                    |
|--------------------|---|----------------------------------------------------------------------------------------------------|
| <b>K</b> 武会社ニューメデー | • | パスワード                                                                                                    |
|                    |   | <b>ログイン</b><br>ログインせずに視聴                                                                                                    |
|                    |   | ーーーー<br>ログイン状態の場合、下箇所が「ログアウト」表示になります。                                                                                                    |
|                    |   | G     Q     0     0     0     0     0     0       D777h     kk     *     2+2/h     A     A       "Fコーモク"ラーメン店 1位まつ笠     0     0     0       近成 0*5 ユーモク"ラーメン店     1位まつ笠     0 |
|                    |   | $ far = 2r^{9} - x/B I I $ $ far = 2r^{9} - x/B I I I $ $ far = 2r^{9} - x/B I I I I I I I I I I I I I I I I I I I$                                                           |
|                    |   |                                                                                                    |

②ユーザIDとパスワードを入力しログインをする。

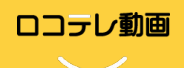

#### ・ワード検索

「タイトル」を部分一致で検索します。

|                         |                         | -                      | ロコテレ動画    | G     Q       ログアウト     検索 | ★ ■ | <b>山</b><br>局選択 |        |      | ددם |
|-------------------------|-------------------------|------------------------|-----------|----------------------------|-----|-----------------|--------|------|-----|
| ワード検                    | 索                       | タグ検索                   | タグ検索ワード検索 |                            |     | タグ検索            |        |      |     |
| <b>※</b> 米沢             |                         |                        |           | 検索をクリア                     |     |                 | Q 検索する |      |     |
| 検索結果<br>「米沢」の検索結果は3件で、  | ŧ.                      |                        |           | タグ一覧                       |     |                 |        |      |     |
|                         | DERIGHTER GRAZ          |                        |           | ファイターズ                     | 野球  | サッカー            | アルビ    | 釣り   | グルメ |
| 兄卒業駐曹操与式                |                         |                        | ラーメン      | СМ                         | 山形県 | 米沢市             | 新潟市    | 福島市  |     |
|                         |                         |                        | 函館市       | 役に立つ                       | 英会話 | アナウンサー          | リリマリ   | 卒業式  |     |
|                         |                         | シ 聖火リレートーチなど展示         |           | のりもの                       | 学生  | 静止画             | Wi-Fi  | メッシュ |     |
| 2019年 卒業式 米沢市立上<br>郷小学校 | 2019年 卒業式 米沢市立第<br>四中学校 | 3.15米沢観光ガイド贈呈式<br>(米沢) |           |                            |     |                 |        |      |     |
| 株式会社ニューメディア             | 株式会社ニューメディア             | 株式会社ニューメディア            |           |                            |     |                 |        |      |     |

・タグ検索

タグを選択し(複数選択可)、「検索する」ボタンで検索します。

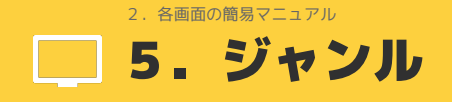

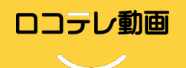

#### ジャンルを選択すると、選択したジャンルのコンテンツで絞り込まれて表示されます。

| Q     合       ログアウト     検索                          | <ul><li>ジャンル</li><li>局選択</li></ul>                  |    |      |    |
|-----------------------------------------------------|-----------------------------------------------------|----|------|----|
| 地域のおもし… ラー<br>ファース 地北                               | メン特集 地域バラエティ                                        | 祭り | 学校行事 | СМ |
| ラーメン特集                                              |                                                     |    |      |    |
| NEW                                                 |                                                     |    |      |    |
| "チューモク"ラーメン店 1<br>位まつ笠<br>株式会社ニューメディア<br>2022/06/10 | "チューモク"ラーメン店 2<br>位石ばし<br>株式会社ニューメディア<br>2022/06/10 |    |      |    |

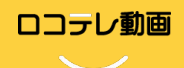

#### 局選択すると、該当する局のコンテンツに絞られて表示されます。

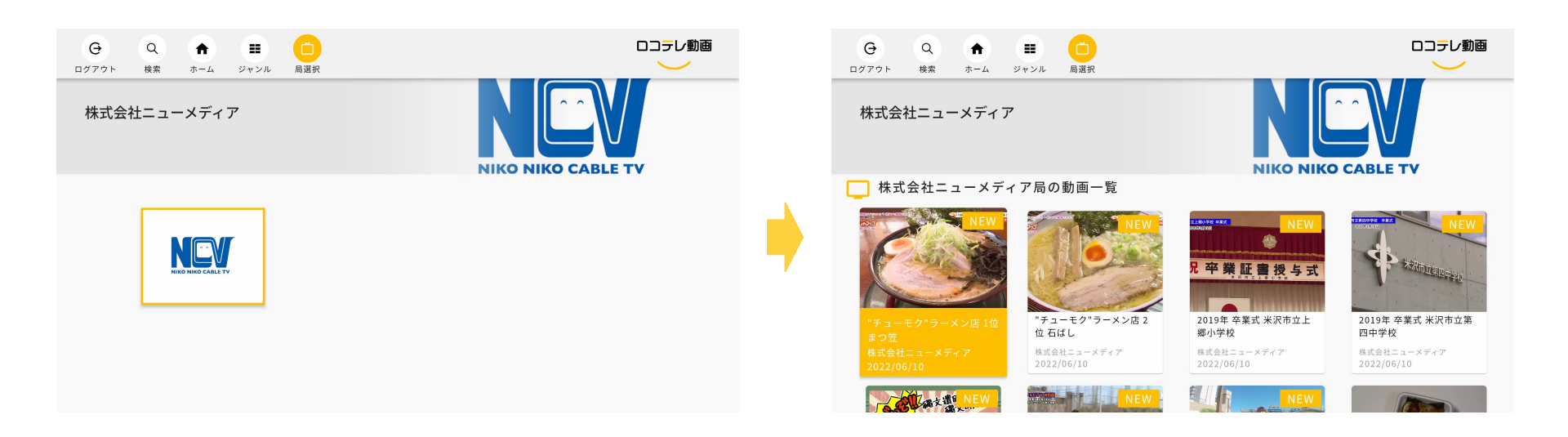